### Truecrypt Położenie: (nie dotyczy)

© 3bird Projects 2016, http://3bird.net

# Wstęp

Na licencji *freeware* (nie *GPL*). Umożliwia szyfrowanie za pomocą klucza (może nim być dowolny plik na dysku) oraz / lub hasła. Najlepiej stosować obie metody jednocześnie. Plik konfiguracyjny programu to ~/.*TrueCrypt/Configuration.xml*. Aby program działał prawidłowo, muszą być załadowane następujące moduły z jądra:

#### **Device Drivers** →

[\*] Block devices

<\*> Loopback device support (moduł loop; u mnie jest na stałe w jądrze)

[\*] Multiple devices driver support (RAID and LVM):

<M> Device mapper support (moduł dm\_mod)

<M> Crypt target support (moduł dm\_crypt)

#### File systems →

<M> FUSE (Filesystem in Userspace) support (moduł fuse; oprócz tego należy zainstalować pakiet "sys-fs/fuse")

#### Cryptographic API ightarrow

<M> XTS support (moduł xts)

oraz inne metody szyfrowania, które chcemy używać (jako moduły)

W moim przypadku udev nie ładował automatycznie fuse, więc dałem wpis w pliku /etc/conf.d/modules  $\rightarrow$  fuse (moduł dm\_crypt ładowany jest automatycznie, gdy jest potrzebny). Należy upewnić się także, że usługa jest ładowana podczas startu systemu. Jeśli nie jest, należy wykonać:

# rc-update add truecrypt boot

### Tryb tekstowy

Z trybu tekstowego należy korzystać w *tty terminalu* poza środowiskiem graficznym. Jeśli chcemy z tego trybu korzystać uruchamiając terminal w środowisku graficznym, musimy w poleceniach stosować parametr --*text*.

**1**. Tworzymy klucz:

**# truecrypt --text --create-keyfile mojKlucz.txt** (klucz jest tworzony w oparciu o losowy szum poruszanej myszki lub losowo wpisywane znaki; co ciekawe, kluczem może być dowolny zwykły nieszyfrowany plik na naszym dysku twardym - ważne, aby nie zmieniał zawartości).

**2**. Tworzymy wirtualny kontener (normalny lub ukryty):

# truecrypt --text --create /mnt/usb/mojTajnyKontener.txt

- a) rodzaj kontenera: normal (kontener ukryty można zrobić tylko wewnątrz wcześniej utworzonego normalnego kontenera, musi mieć inne hasło i klucz choć będzie mieć tą samą nazwę kontenera; podając to hasło, program automatycznie przekieruje do kontenera ukrytego);
- b) encryption algorithm: AES;
- c) hash algorithm: SHA-512;
- d) filesystem: *none*;
- e) password: ...publiczne
- f) wpisać co najmniej 320 losowych znaków;

3. Mapujemy kontener do postaci wirtualnego dysku i tworzymy na nim system plików:

# truecrypt --text /mnt/usb/mojTajnyKontener.txt --keyfiles=/root/mojKlucz.txt --filesystem=none (montujemy folder bez montowania systemu plików)

a) podajemy utworzone wcześniej hasło do tajnego kontenera (normalnego lub ukrytego);

b) program pyta czy chcemy zabezpieczyć ukryty kontener (wybrane sektory w kontenerze normalnym) przed nadpisaniem; jeśli mamy taki, to odpowiadamy "tak" (sektory kontenera ukrytego są wtedy *read-only*), inaczej odpowiadamy "nie". Jeśli wszystko powiedzie się, tworzone jest urządzenie /dev/mapper/truecrypt1 (wirtualny abstrakcyjny dysk).

- # truecrypt --text --verbose --list (czy wirtualny dysk na pewno powstał?)
- # mkreiserfs /dev/mapper/truecrypt1 (zakładamy system plików na wirtualnym dysku)
  # truecrypt1 (zakładamy system plików na wirtualnym dysku)
- # truecrypt --text --dismount /mnt/usb/mojTajnyKontener.txt (odmontowanie)

**4**. Montowanie utworzonego konteneru:

# truecrypt --text /mnt/usb/mojTajnyKontener.txt --keyfiles=/root/mojKlucz.txt --fsoptions=noauto,notail,rw,user /mnt/szyfrowane (wymagane prawa administratora; można równocześnie zamontować normalny i ukryty kontener, z tym że ukryty jako pierwszy, a normalny jako drugi z opcją ochrony kontenera ukrytego)

**5**. Kopiowanie plików przez zwykłego użytkownika:

# groupadd truecrypt (tworzymy grupę truecrypt)

# usermod -a -G truecrypt (dodajemy użytkownika do grupy truecrypt)

Niestety, prawa do tego udziału są resetowane za każdym razem, gdy system jest uruchamiany od nowa. Należy więc za każdym razem powtórzyć na koncie roota jeszcze to:

# chown -R root.truecrypt /mnt/szyfrowane (zmieniamy grupę dostępu do zamontowanego udziału; polecenie to należy wydać po zamontowaniu udziału)

**# chmod -R 775 /mnt/szyfrowane** (zmieniamy prawa dostępu dla grupy *truecrypt*) Na koniec pracy z szyfrowanym kontenerem:

# truecrypt --text --dismount /mnt/usb/mojTajnyKontener.txt (odmontowanie)

# history -c; echo > /root/.bash\_history (czyścimy historię poleceń)

## Tryb graficzny

1. Generowanie klucza: menu *Tools / Keyfile generator*.

- 2. Tworzenie kontenera: Volumes / Create New Volume ...
- 3. Tworzenie systemu plików Reiser: w trybie tekstowym.
- 4. Montowanie:
- a) zamontować pendrive pod /mnt/usb;

b) Select file: /mnt/usb/kontener.txt / Mount: Password, Use keyfiles, Mount at directory(/mnt/szyfrowane), Mount options; (na pierwszym slocie pojawia się zamontowany kontener);

Informacje:

Od roku 2014, program nie jest rozwijany. Jego następcą jest VeraCrypt.

Ostatnia aktualizacja: 6 września 2016.